**User Guidance** 

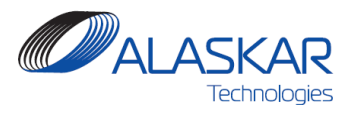

## **Dent & Buckle**

User guidance

Copyright© 2019 ALASKAR Technologies

**Confidential Information:** This document contains the confidential and proprietary information of ALASKAR Technologies. Disclosure is restricted.

Contact Information: www.alaskartech.com; info@alaskartech.com; tel. +7 (495) 689 0381.

ALASKAR

## **User Guidance**

## 1. Dent and buckle catalog

| CALASKAR<br>Technologies 643                                         |            |          | XR SHA        | Dent & Buckle                                                                                                    | ALROSA ALROSA O<br>Change Module                                               |                                 |  |
|----------------------------------------------------------------------|------------|----------|---------------|----------------------------------------------------------------------------------------------------|--------------------------------------------------------------------------------|---------------------------------|--|
| State                                                                | 15. 🛞 A    | JI 💮 Opi | en 💿 Close    | Action Required:      All      Y      N AC Reg: E-ECL                                                                                                    | 0                                                                              |                                 |  |
| ID:                                                                  | Num:       | Reg.No:  | Date:         |                                                                                                    |                                                                                | 0 0                             |  |
| 3056                                                                 | 157        | EI-EGL   | 22.Jun 2018   | Engli2 Inlet Cool Inner Jamei accustical panel Gent 7.30 o clock (view from FVID) 900mm                                                                                                    | n from AFT edge Found not in limit, per SRM54-10-01 Fig. (03. del. F. Repained | per definition sheat CV18-33    |  |
| 3057                                                                 | 156        | EI-ECL   | 22 Jun 2018   | RH Wing INBD AFT Flap LWR skin: 1) Dent 15x19x0.3mm dist. from INBD edge x550mm                                                                                                    | n, dist. from TE =280mm, 2) Dent 25x22x0.4mm dist. from OTBD edge =856mm       | n, dist from TE =40mm. Evaluate |  |
| 3056                                                                 | 155        | EI-ECL   | 22 Jun 2018   | RH Wing Spoler#7 LWR skin has swallow dents (6ea), max size 22x12x0.3mm, min size 11x10x0.2mm All dents are n zone 200x40mm dist of zone from INBD edge =1030mm, dist from TE =310mm                                                                                                    |                                                                                |                                 |  |
| 3055                                                                 | 154        | EI-ECL   | 22 Jun 2018   | RH Wing States 1) Dent 17x15x0 2mm dist, from OTBD edge =510mm, dist from TE =60mm, 2) Dent on TE Wedge UPR surface 15x15x0 2mm dist from OUTB edge =12290mm dist from TE =45mm.                                                                                                    |                                                                                |                                 |  |
| 3054                                                                 | 153        | EI-ECL   | 22 Jun 2018   | LH Fus Sect 47 STA947.5, 135mm to S18L dent 60:26x0.35mm evaluated per SRM53-00-01-1A-1, AD1, fig 103, Det G Table 102, In Limits, ref NDT#30430. Damage market may erroneously refer to I                                                                                                    |                                                                                |                                 |  |
| 3053                                                                 | 152        | EI-ECL   | 22 Jun 2018   | RH stab THS skin LE dent 40x17x0.9mm pos. STA300.51-291.21.830mm to STA263.3 Not in limit. Dent is filed law SRM51-70-01-2R-0 (rev#62) Ref to SW134234.                                                                                                    |                                                                                |                                 |  |
| 3052                                                                 | 151        | EI-ECL   | 22 Jun 2018   | LH INBD AFT flap LWR skin dents: 1) 18x15xx 4mm dist. from OTBD edge =815mm, dist. from TE =180mm; 2) 30x21x0.5mm dist. from OUTB edge =910mm, dist. from TE =40mm; 3) 18x16xx0 3mm d                                                                                                    |                                                                                |                                 |  |
| 3051                                                                 | 150        | EI-ECL   | 22 Jun 2018   | LH Wing Slatt? TE Wedge Upper Surface skin - Dents: 1) 25:/25x0 3, dist from TE =85mm, dist from INB edge =840mm; 2) 16:/16:/0 2 dist from TE =96mm, dist, from INBD edge =970mm. Evaluated                                                                                                    |                                                                                |                                 |  |
| 3022                                                                 | 149        | EI-ECL   | 21 Sep 2017   | LH INED AFT Flap upper surface at zones 1, 2, 3, multiple shallow dents mavL(10)/maxW(10)/mahD(0.3/mm. Evaluated law SRM57-53-01.101: In limits, no action. (In certification records erroneously                                                                                                    |                                                                                |                                 |  |
| 3021                                                                 | 148        | EI-ECL   | 29 May 2017   | LH Hortz Stab LE skin beteen STA151 75 and STA161 04; dent L(50)x/9(40)xD(0 3)mm. NDT Report N0 1126-17 ME from 29.05 2017 (erroneously refers in the record entry to damage#55). Evaluated                                                                                                    |                                                                                |                                 |  |
| 3020                                                                 | 147        | EI-ECL   | 13 May 2017   | ENGR2, RH T/R Sleeve - Trailing Edge, repaired law SRM51-70-05-2R-6                                                                                                    |                                                                                |                                 |  |
| 3019                                                                 | 145        | EI-ECL   | 21 Sep 2017   | RH AFT INBD Flap lower surface. Distance from Inner Edge 490mm, distance from AFT Edge 190mm, Dent L(33):VN(33):XD(0.7 Jmm. Evaluated Iaw SRM57-53-01 Fig 103, F: In limits, no actions.                                                                                                    |                                                                                |                                 |  |
| 3018                                                                 | 144        | EI-ECL   | 21 Sep 2017   | FIR AFT Flap Upper surface at zone R2. Distance from OTEF 244 42 is 1112mm. Several shallow dents mar.L(10)umaix/U(10)umaix/U(10)umaix/D(0.3)mm. Evaluated aim SRM57-53-01 AD1: In limits, no actions. FIR AFT Flap Upper surface at zone R2. Distance from OTEF 56 31 is 1410mm. Several shallow dents mark.(10)umaix/U(10)umaix/D(0.3)mm. Evaluated aim SRM57-53-01 AD1: In limits, no actions.                                                                                                    |                                                                                |                                 |  |
| 3017                                                                 | 143        | EI-ECL   | 21 Sep 2017   |                                                                                                    |                                                                                |                                 |  |
| 3016                                                                 | 142        | EI-ECL   | 21 Sep 2017   | RH AFT Flap Upper Surface distance from OTEF 56.83 is 80mm, several shallow dents maxL(10)xmaxIV(10)xmaxD(0.3)mm. Evaluated iawi SRM57-53-01 AD11 in limits, no actions.                                                                                                    |                                                                                |                                 |  |
| 3015                                                                 | 141        | EI-ECL   | 21 Sep 2017   | Spoler#12 Upper surface zones 1, 2, 3, multiple shallow dents mark(20)xmax/N(20)xmax/N |                                                                                |                                 |  |
| 3014                                                                 | 140        | EI-ECL   | 21 Sep 2017   | Spole##11 Upper surface zones 1, 2, 3, multiple shallow dents max1.(40)xmax/W(40)xmax/D(0.3)rmm. Total dented area is tess than 10% for area 144sg, in: Evaluated law SRM57-70-01.AD1: in limits, n                                                                                                    |                                                                                |                                 |  |
| 3013                                                                 | 139        | EI-ECL   | 21 Sep 2017   | Spoiler#10 Upper surface zones 1, 2, 3, multiple shallow dents maxL/25)xmax/W(25)xmax/0(0 4)mm. Total dented area is less than 10% for area 144sg. in. Evaluated law SRM57-70-01 AD1. In limits, n                                                                                                    |                                                                                |                                 |  |
| 3012                                                                 | 138        | EI-ECL   | 21 Sep 2017   | Spoller#9 Upper surface zones 1, 2, 3, multiple shallow dents maxL(35):/maxU(35):/maxU(0.5)/mm. Total dented area is less than 10% for area 144cs, in: Evaluated iaw SRM57-70-01 AD1. In limits, no                                                                                                    |                                                                                |                                 |  |
| 3011                                                                 | 137        | EI-ECL   | 21 Sep 2017   | Spoiler#8 Upper surface zones 1, 2, 3, multiple shallow dents maxL(25)xmaxW(25)xmaxE                                                                                                    | D(0.4)mm. Total dented area is less than 10% for area 144sg. in. Evaluated law | SRM57-70-01 AD1: In limits, no  |  |
| 3010                                                                 | 136        | EI-ECL   | 21 Sep 2017   | Spoiler#5 Upper surface zones 1, 2, 3, multiple shallow dents maxL(30)xmaxW(30)xmaxE                                                                                                    | D(0.4)mm. Total dented area is less than 10% for area 144sq. in. Evaluated law | SRM57-70-01 AD1: In limits, no  |  |
| r Cali records 166                                                   |            |          |               |                                                                                                    |                                                                                |                                 |  |
|                                                                      |            |          |               |                                                                                                    |                                                                                |                                 |  |
|                                                                      | File attac |          |               | ment for #3058 ×                                                                                                    | Reports                                                                        | ×                               |  |
| Attach new file TLO<br>Choose file: <u>Browne</u><br>No attachments. |            |          | Attach ne     | w file TLOG.pdf                                                                                                    |                                                                                |                                 |  |
|                                                                      |            |          | Choose file:  | Brouse                                                                                                    |                                                                                |                                 |  |
|                                                                      |            |          | No attachment | 5.                                                                                                    | G                                                                              | enerate Report Close            |  |
|                                                                      |            |          |               | Attach Ø Cancel                                                                                                    | L                                                                              |                                 |  |
|                                                                      |            |          |               |                                                                                                    | A                                                                              |                                 |  |
|                                                                      |            | _        |               |                                                                                                    |                                                                                |                                 |  |
| 5                                                                    |            |          |               |                                                                                                    |                                                                                |                                 |  |

1. This module allows to monitor only all aircraft damages registrations. Select definite aircraft registration, Action Required or stay "ALL" to see all damages registrations. Choose status such as Open, Close or All and corresponding lines with damage data will be appeared.

2. Highlight any line and press "ATTACH".

3. Choose the file and click on the "Attach". "Cancel" button closes the window.

## 4. Press "REPORTS".

5. Press button "Generate Report". After generation is finished the "Generate Report" button goes to the green "Print Report" one. Click on the it and report will be appeared.

**Confidential Information:** This document contains the confidential and proprietary information of ALASKAR Technologies. Disclosure is restricted.